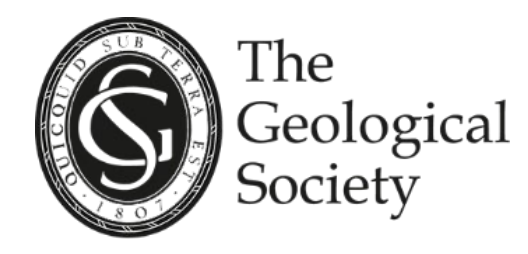

# How to update your personal details on your *MyGSL* account in 5 easy steps

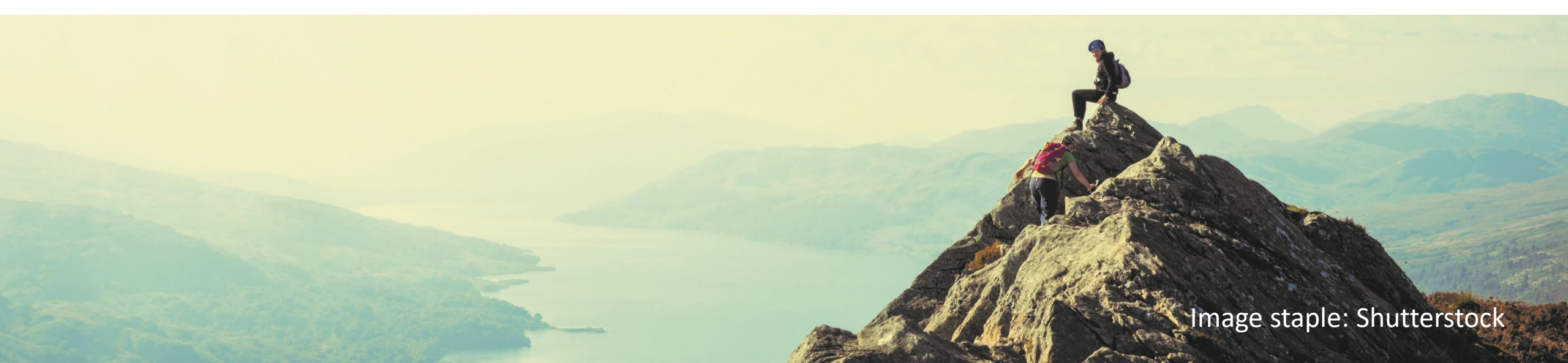

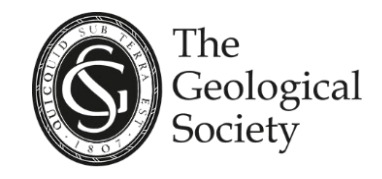

- Navigate to www.geolsoc.org.uk
- 2. Login to *MyGSL* at the top right of your screen

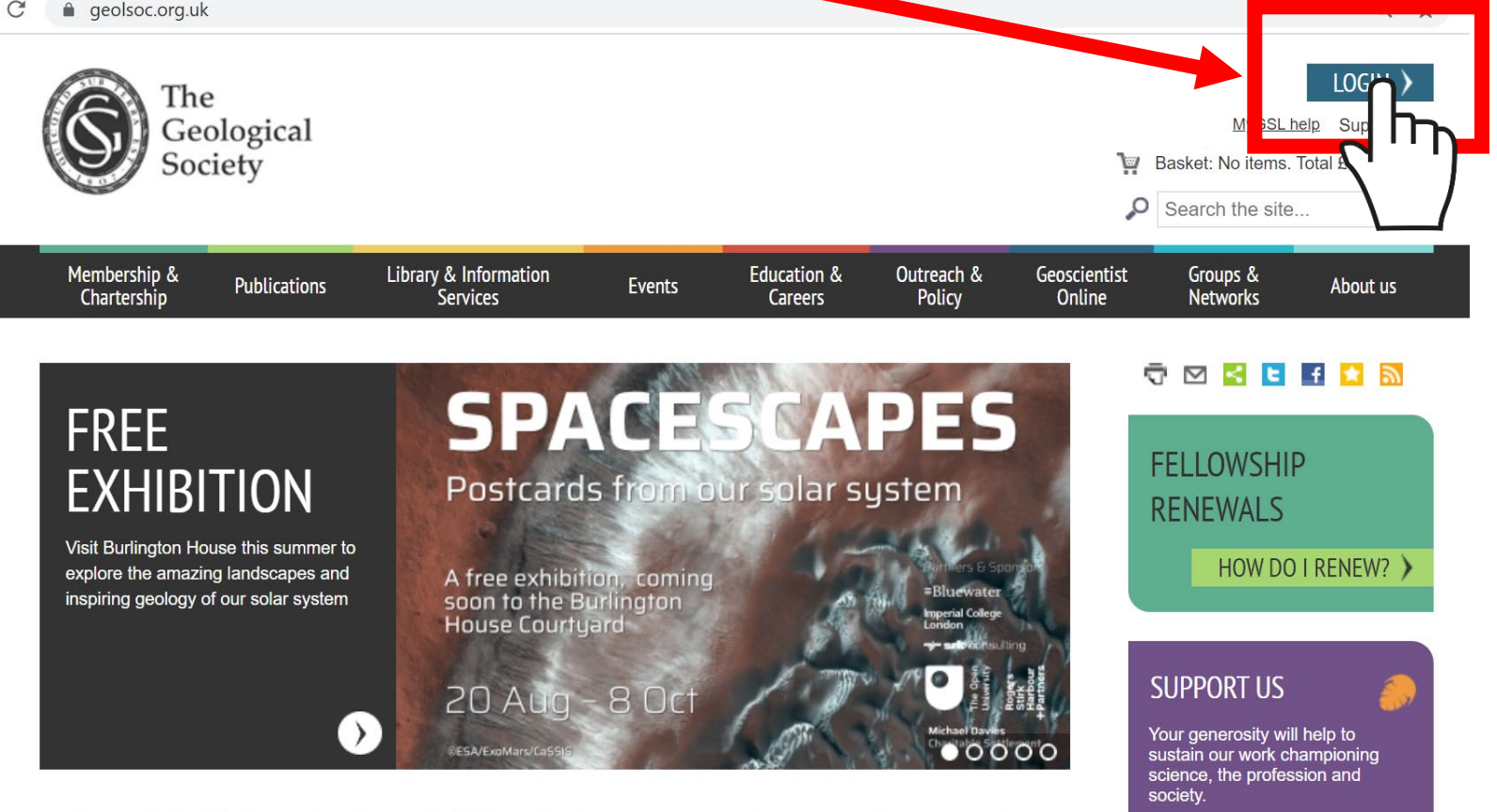

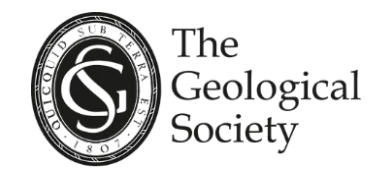

3. Check your details are correct and then click 'Edit'

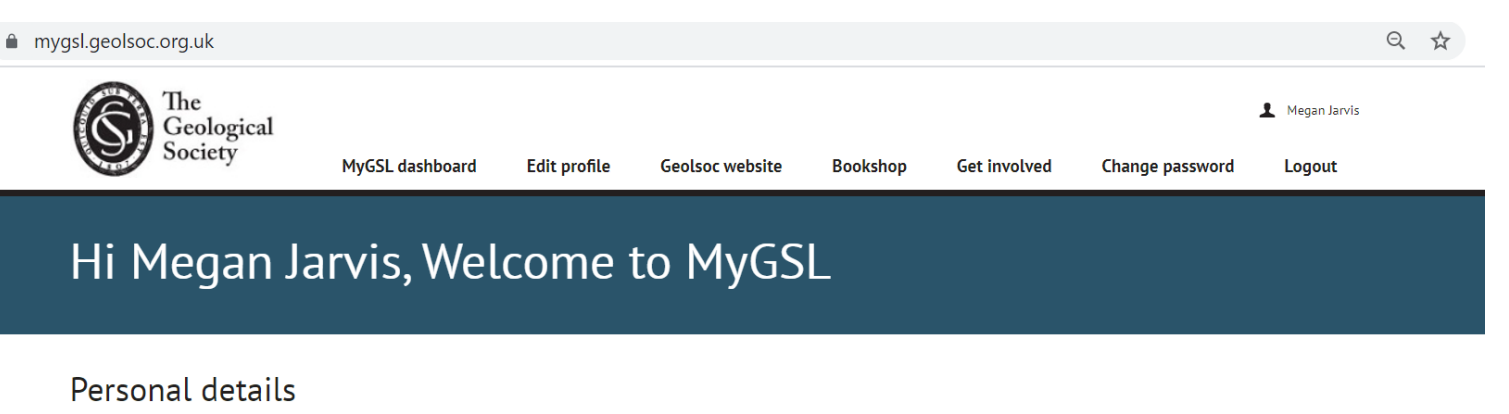

Name: Megan Jarvis

Home Address: 81 Lammas Street, Great Addington, NN14 8XL Work Address: 81 Lammas Street, Great Addington, NN14 8XL Email Address: MeganJarvis@jourrapide.com Phone: 079 3279 0160

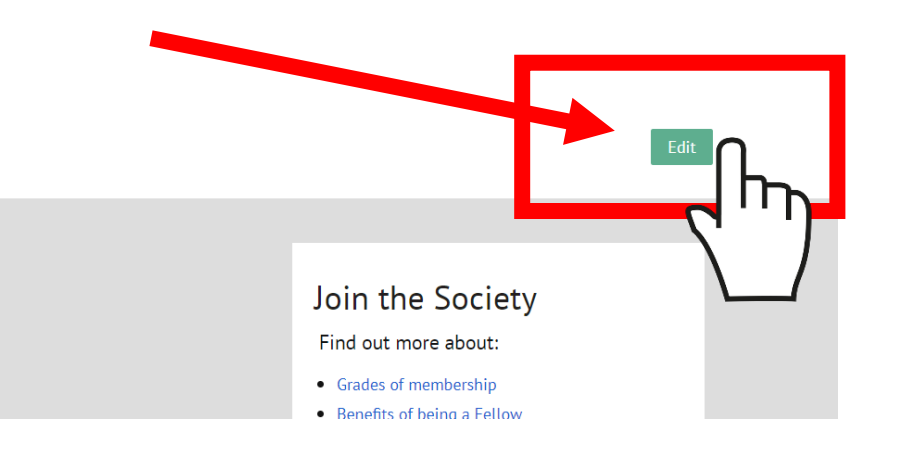

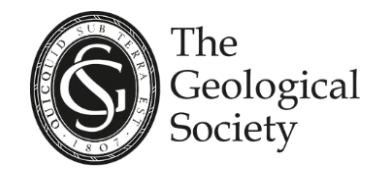

4. You can now add
your graduation date
and employment status
by scrolling down the
page

mygsl.geolsoc.org.uk/editprofile

This will be your invoice address, and your journals will be delivered to this address

Home Work

### Year completion (or expected year) of first qualifying degree

1989

YYYY\*

#### **Current employment status**

Please note: Your employment status will determine your membership fee and the number of CPD activity hours you will be required to record (Fellows only)

C Early Career

O Extended Leave

O Extended Leave Special

Full Time Employment

Part Time Employment

Retired and Not Offering Services

O Retired But Offering Services

O Student

#### Options

Please include my name in the online Fellowship Directory

Please keep me informed of Society activities by email newsletter.

Follow this link to view our privacy policy

Follow this link to control your newsletter preferences

Q 🕁

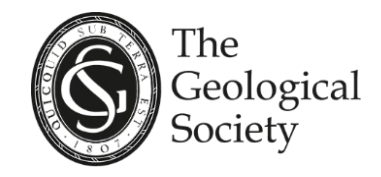

5. Please check any amends you have made and then click 'Save'

Your details have now been updated

You can update your details at any time using *MyGSL* 

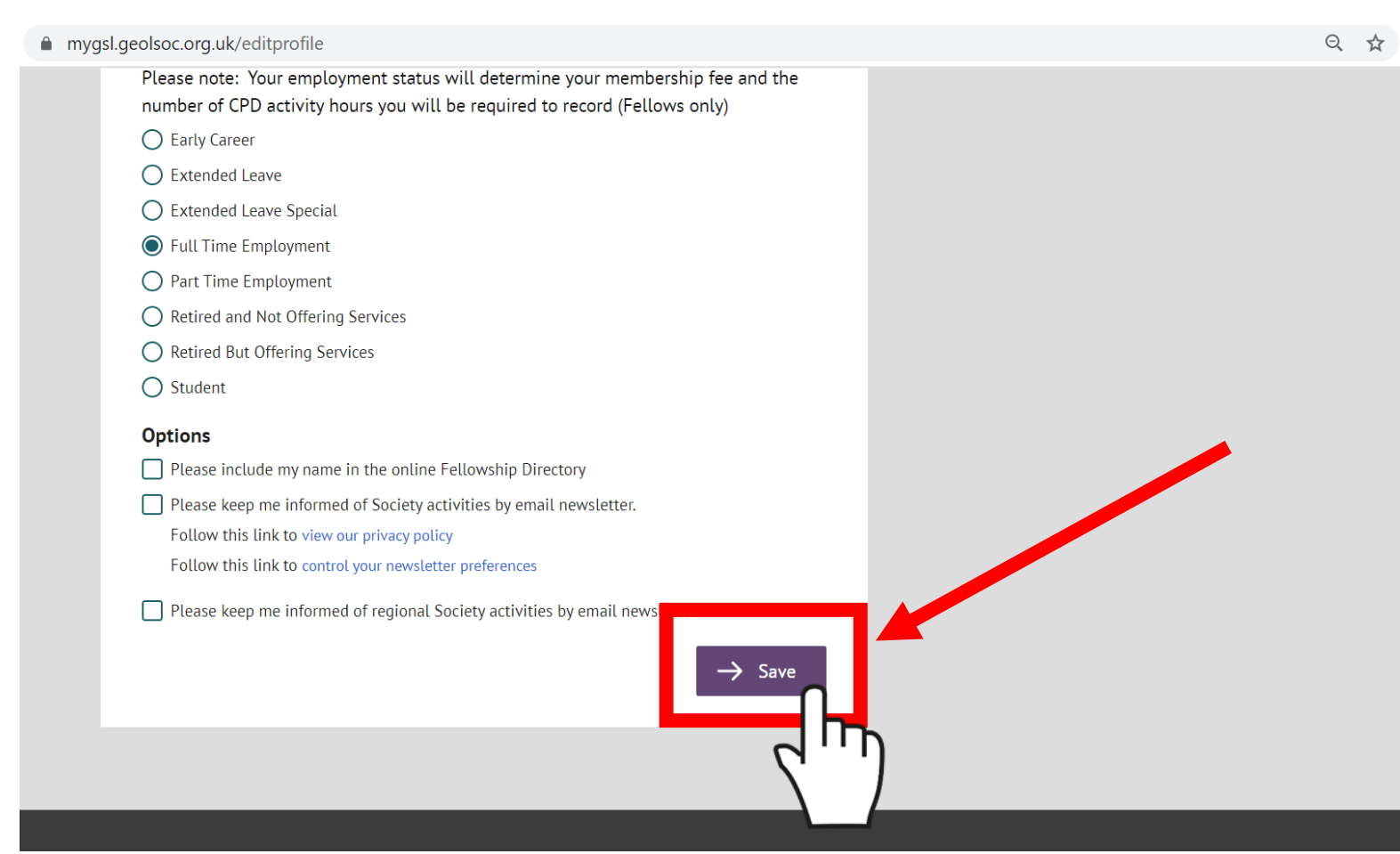